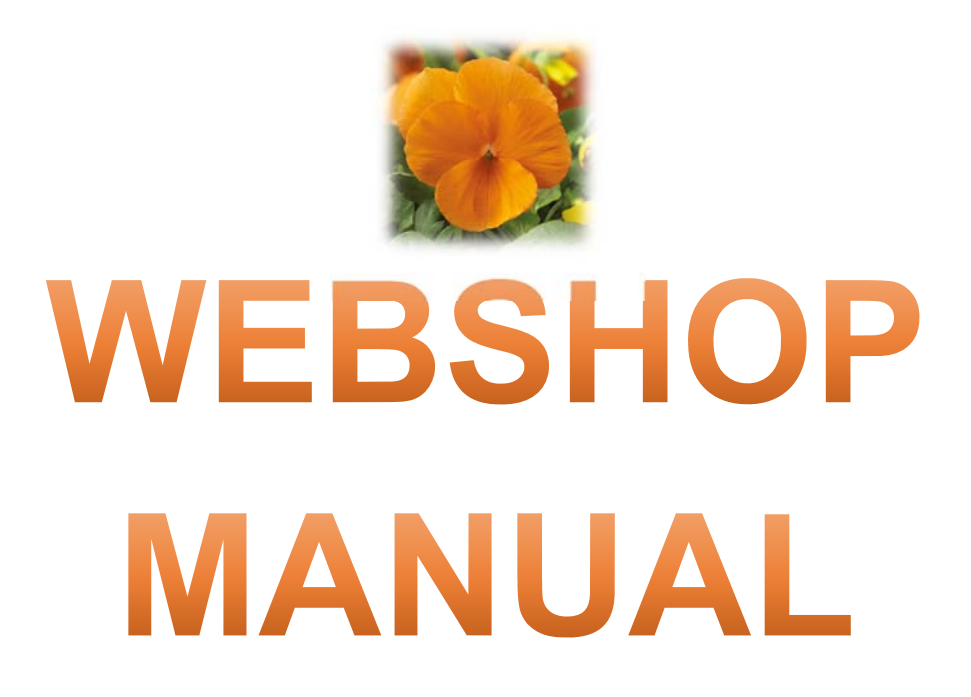

Version 2020.01

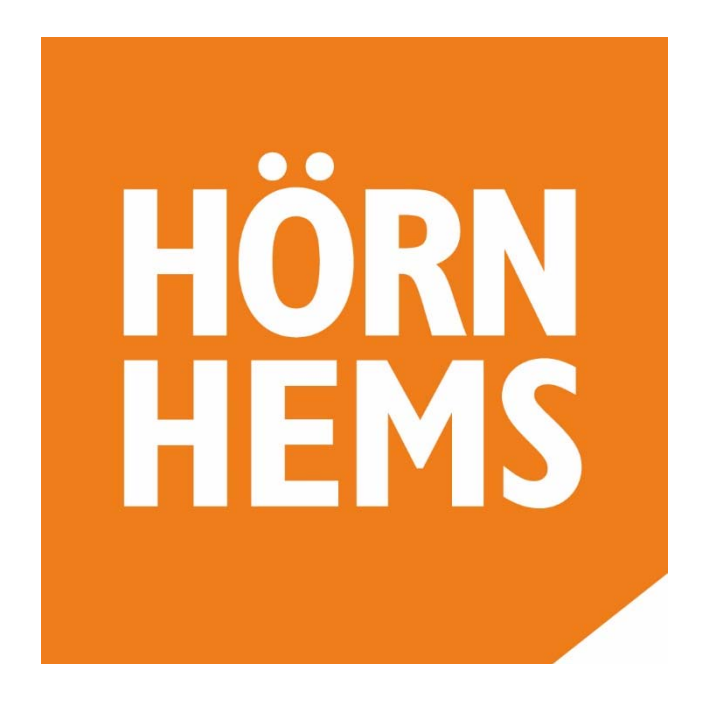

https://shop.hornhems.se/

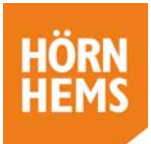

### Innehåll

| Hitta till webshopen          | 2 |
|-------------------------------|---|
| Inloggning eller Ny användare | 2 |
| Beställa lösenord             | 3 |
| Översikt                      | 3 |
| Sortiment                     | 4 |
| Urval                         | 4 |
| Produktinfo                   | 5 |
| Göra en beställning           | 5 |
| Varukorgen                    | 6 |
| Aktuella order                | 7 |
| Orderstatus förklaring        | 7 |
| Order tidigare år             | 8 |
| Leta fram order               | 8 |
| Beställ igen                  | 8 |
| Överskottslista               | 9 |
| Tips & annat                  | 9 |

**Det är viktigt för oss att höra era åsikter om vår webshop!** Om tekniken tillåter, gör vi förbättringar utifrån era önskemål.

**Behöver du hjälp?** Kontakta din säljare eller oss på kontoret 044-228730

Har du hittat felaktigheter eller något som inte fungerar som du skulle önska? Maila beskrivning till oss <u>info@hornhems.se</u>

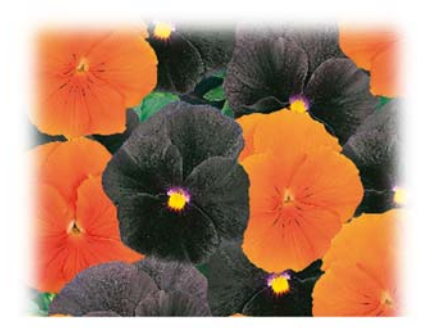

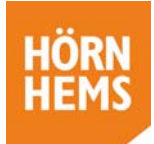

### Hitta till webshopen

För att komma till webshopen, skriv in <u>https://shop.hornhems.se/</u> i adressfältet på er webbläsare eller gå in på vår hemsida där ni hittar länk till webshopen under rubriken "Beställ här".

*Observera att sidan inte fungerar optimalt med webbläsaren Internet Explorer utan använd gärna Edge, Firefox eller Chrome etc .* 

| Välkommen till Hörnheme                                                | webshopl                                                                                                    |
|------------------------------------------------------------------------|----------------------------------------------------------------------------------------------------|
|                                                                        | s webshop:                                                                                                    |
| Ar du redan kund sa ar det bra att borja i                             | ned att                                                                                                    |
| Som inloggad kan du se dina kommande leveranser, tidigare års leveran: | ser och enkelt lägga samma order igen.                                                                                                    |
|                                                                        | C)                                                                                                    |
| Sortiment                                                              | O                                                                                                    |
|                                                                        |                                                                                                    |
|                                                                        |                                                                                                    |
| S                                                                      | Ar du redan kund så är det bra att börja r<br>logga in<br>som inloggad kan du se dina kommande leveranser, tidigare års leverans<br>Sortiment |

Klicka på *"Logga in"* för att komma till inloggningen. Här kan man även gå vidare och skaffa ett lösenord.

### Inloggning eller Ny användare

| HÖRN                                                                        | <b>Inlogg</b> Fyll i ditt 4-siffriga kundnummer och   |
|-----------------------------------------------------------------------------|-------------------------------------------------------|
| HEMS                                                                        | lösenord. Klicka på <i>Login</i> .                    |
| Lósenord<br>Clogin Beställösenord<br>(c) 2015-2020 Plug-Plant Software GmbH | <b>Ny användare</b> Klicka på <i>Beställ lösenord</i> |

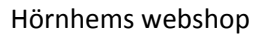

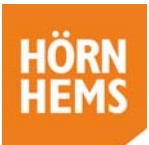

# Beställa lösenord

|      | HE               | MS               |          |
|------|------------------|------------------|----------|
|      |                  |                  |          |
| PPIM | - v0 4 Beställ I | ösenord          |          |
| 1    | Kund nr          |                  |          |
| 0    | Svenska          |                  | Ý        |
| ۰    | Post nr          |                  |          |
| •    | E-post           |                  |          |
|      | U                | envila.          |          |
| Ф    | sparn skydd      |                  | C        |
|      | kicka förfrågan  | Tilibaka tili in | loggning |

För att beställa ett lösenord:

- Skriv in ditt 4 siffriga kundnr (du hittar det på orderbekräftelser och fakturor)
- Skriv in ditt postnr tex 29151 ej mellanslag
- Skriv in den e-postadress som du får bekräftelser till.
  Det måste vara samma e-postadress annars får du inte mailet med lösen. Kontakta oss om du är osäker.
- Fyll i spamskydd
- Skicka förfrågan

Du ska nu ha fått ett mail med ett lösenord och kan logga in med ditt kund nr och lösenord.

| ← → O & ☉ shop.homhems.se/index.php                                                     |                |                                                 | □ ☆ ☆ <i>L</i> ピ ·                               |
|-----------------------------------------------------------------------------------------|----------------|-------------------------------------------------|--------------------------------------------------|
| HÖRN<br>HEMS                                                                            |                | Homhems http: 1490 - Chiloggad som: HO 🗰 Over   | akt Språk - 🔍 Byt lösenord 🔒 Logga ut 🍞 Varukorg |
|                                                                                         | Välkommen till | Hörnhems webshop!                               |                                                  |
| Sorianeria C                                                                            | Akuelik order  | Creder Margane de                               | all all all all all all all all all all          |
|                                                                                         |                |                                                 |                                                  |
|                                                                                         |                | "Översikt"-knappen tar                          | dig alltid till                                  |
|                                                                                         |                | startsidan som du ser h                         | är.                                              |
|                                                                                         |                |                                                 |                                                  |
|                                                                                         |                | Har du gjort urval och k                        | lickar här så                                    |
|                                                                                         |                | försvinner dina urval.                          |                                                  |
|                                                                                         |                |                                                 |                                                  |
| Hombens AB<br>Byhotessingen 77 www.hombens.se<br>291.01 Kinstanstad<br>intogthomhems.se |                | Piu<br>Senast uppdaterad 2020-07-20 kl 08.31 We | g-Plant Web-Portal<br>Johop manual               |

Sortiment: för att göra en beställning och lägga ny order

Aktuella order: här hittar du både aktuella och historiska order

Order tidigare år: här kan man enkelt upprepa tidigare års beställningar.

Överskottslista: här finns Hörnhems överskottslista.

# Översikt

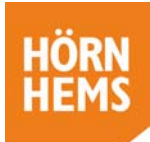

# Sortiment

| HÖRN<br>HEMS                                                                          |                                              | Hömberns htrg 1490 • Of trioggaid som: HD | 🐗 Oversikt - Språk- 🗢 Byt Moenord 🔒 Logga ut 🍞 Varukorg |
|---------------------------------------------------------------------------------------|----------------------------------------------|-------------------------------------------|---------------------------------------------------------|
| Sortiment                                                                             |                                              |                                           |                                                         |
|                                                                                       |                                              |                                           |                                                         |
|                                                                                       | B. C. S. S. S. S. S. S. S. S. S. S. S. S. S. | Contract - Was                            |                                                         |
| Sortiment O                                                                           | Aktuella order O                             | Crder tidgare år                          | Overskotskota O                                         |
| Veckor (obligatorisk)                                                                 | Producent Ej vald +                          | Antal / Brett E) vaid •                   | Brettstoriek Ej vald •                                  |
| Gruppnamn Ej vald +                                                                   | Nyheter Ej vald -                            | Endast tillgänglig Ej vald -              | Q took                                                  |
|                                                                                       |                                              |                                           |                                                         |
| Hombers AB<br>Dynomevigen 72 www.hombers.sc<br>291 51 Kotstaredad addigtionale ima se |                                              |                                           | Plug-Plant Web Portal<br>Védskop manu                   |
|                                                                                       |                                              |                                           |                                                         |

**Urval** Välj vilken vecka ni vill ha leverans av era plantor (*obligatoriskt*), om ni våljer alla veckor kan sökningen ta längre tid beroende på er dators förutsättningar. Övriga val är inte obligatoriska men kan göra det enklare att hitta det ni söker. När man fyllt i sina val, tryck på sök.

|                      |                                      |                |           | Hörnhems           | htrg 1490 • 🕑 inloggar | t som: HO 🛛 🗬 Oversätt – Spr | ik- O Byt Kisenard 🔒 La | gga ut 🛛 🕱 Va |
|----------------------|--------------------------------------|----------------|-----------|--------------------|------------------------|------------------------------|-------------------------|---------------|
| Sortiment            |                                      |                |           |                    |                        |                              |                         |               |
| Sorument             |                                      |                |           |                    |                        |                              |                         |               |
| 200                  |                                      | 1 22           |           | 1 15               | Were and               |                              |                         |               |
| Real Contraction     | AND PROPERTY                         | 1.6823         |           |                    |                        |                              |                         |               |
| Sortiment            | 0                                    | Aktuella order |           | Order tidigare år  |                        | O Overskottslista            |                         | 0             |
| eckor (obligatorisk) | 10/2021 +                            | Producent      | Ej vald • | Antal / Brett      | Ej vald +              | Brettstorlek                 | Ej vald •               |               |
| ruppnamn             | 4 Vaid •                             | Nyheter        | Ej vald • | Endast tillganglig | El vald •              |                              | Q Sok                   |               |
|                      |                                      |                |           | 1                  |                        |                              |                         |               |
| isa 100 🗸 atiklar    |                                      |                |           | 504                |                        |                              | Tidigare                | 2 Nasta       |
| Art nr l             | Artikel namn                         |                |           | IL Ant             | Brett 1                | Info                         | Ve 10/2021              |               |
| 02.1810              | Calibrachoa SUPERBELLS Double Ruby   |                |           | 102                |                        |                              |                         |               |
| 02,1910              | Calibrachoa SUPERBELLS Double Ruby   |                |           |                    |                        |                              |                         |               |
| 02,1830              | Calibrachoa SUPERBELLS Pomegranate P | Punch          | /         | 102                |                        |                              |                         |               |
|                      |                                      |                | , i i     |                    |                        | *                            |                         |               |
|                      |                                      |                |           |                    |                        |                              |                         |               |

Produkter med gröna rutor är tillgängliga för beställning och man kan skriva in antal plantor.

;

| Antal / Brett      | Ej vald 👻 | , B |
|--------------------|-----------|-----|
| Endast tillgänglig | Ej vald 🕶 |     |
|                    | Ja        |     |

Vill du bara se tillgängliga plantor gör du urvalet enligt nedan genom om att kryssa i "ja"-rutan.

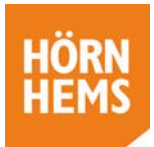

#### Produktinfo

I kolumnen "Info" ser du en bild på den färdiga produkten. Klickar du på bilden får du upp lite info om färger, växtsätt etc

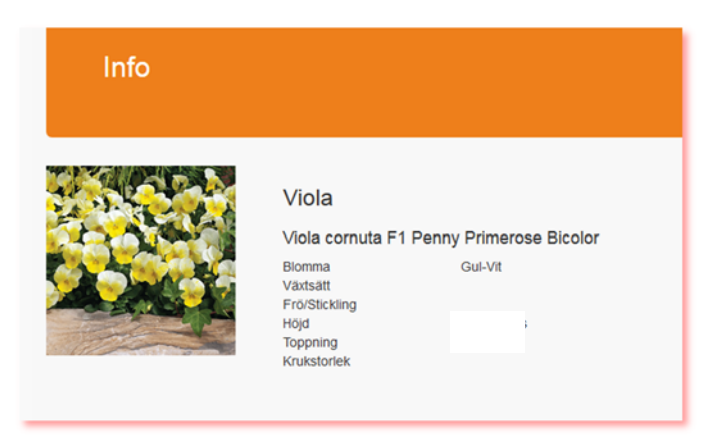

### Göra en beställning

|                     |                                                              |                       | Sortiment |              | 9         |                   |        | Contraction of the |         |
|---------------------|--------------------------------------------------------------|-----------------------|-----------|--------------|-----------|-------------------|--------|--------------------|---------|
|                     |                                                              |                       |           |              |           |                   |        |                    |         |
| eckor (obligatoris) | .) Pi                                                        | roducent              | Ant       | al / Brett   |           |                   | Bretts | torlek             |         |
| 39/2020 -           |                                                              | Ej vald 🕶             |           | Ej           | vald -    |                   |        | Ej va              | ald -   |
| Gruppnamn           | N                                                            | yheter                | Enc       | last tillgär | nglig     |                   |        |                    |         |
| Ej vald 🕶           |                                                              | Ej vald 🕶             |           | Ļ            | la •      |                   |        | ঽ                  | Sok     |
| /isa 100 🔹 artik    | ar                                                           |                       | Sök       |              |           | Tidigare<br>Nästa | 1 2    | 3 4                | 5 25    |
| Art nr 👔            | Artikel namn                                                 |                       |           | 11           | Ant/Brett | 11                | Info   | Ve                 | 39/2020 |
| 01,00304            | Viola cornuta F1 Penny Prime                                 | rose Bicolor          |           |              | 350       |                   |        |                    |         |
| 01,00305            | Viola cornuta F1 Penny Prime                                 | rose (Purple) Picotee |           |              | 350       |                   | 100    |                    | 350     |
|                     |                                                              |                       |           |              |           |                   |        |                    |         |
| 01,00308            | Viola cornuta F1 Penny Yellow                                | vblotch               |           |              | 350       |                   |        |                    | 350     |
| 01,00308            | Viola comuta F1 Penny Yellow<br>Viola comuta F1 Penny Yellow | r blotch<br>r Jump-up |           |              | 350       |                   |        |                    | 350     |

- 1. Fyll i antal plantor i rutorna i de gröna fälten. Lägsta antal plantor är enligt kolumn "Ant/brett". Programmet avrundar uppåt om du skriver in annat antal, så det kan inte bli halva eller delar av ett brett.
- 2. När du är klar kan du märka din order om du önskar och slutligen "Lägg i varukorg".

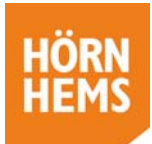

3. Är du klara med din beställning kan du välja "Till varukorgen". Vill du beställa mer tyck på "Fortsätt handla".

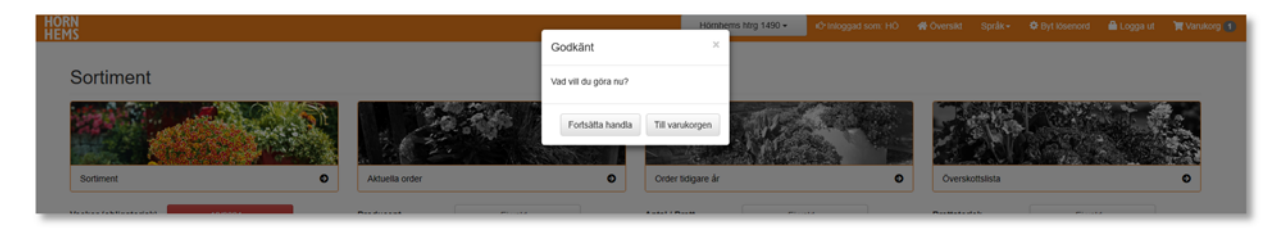

#### Varukorgen

Dina urval och beställda antal resulterar i en order per leveransvecka.

|                                                                       |                         |                                                                      |                                                                                    |                           |                 |                       |                               | 🖹 Ta bot 📷 S                           | kicka beställning |
|-----------------------------------------------------------------------|-------------------------|----------------------------------------------------------------------|------------------------------------------------------------------------------------|---------------------------|-----------------|-----------------------|-------------------------------|----------------------------------------|-------------------|
| Leveransadress                                                        | Hömhem                  | s htrg 1490                                                          |                                                                                    | 2                         |                 |                       |                               |                                        |                   |
| Märkning                                                              | 12 cm                   |                                                                      |                                                                                    |                           |                 |                       |                               |                                        |                   |
| Artnr                                                                 |                         | Artikel namn                                                         |                                                                                    | Brettstorlek              |                 | Antal                 |                               | Te bort                                |                   |
| 02,1810                                                               |                         | Calibrachoa SUPERBELLS Dau                                           | ble Ruby                                                                           | RC                        |                 | 510                   |                               |                                        |                   |
| 02,1830                                                               |                         | Calibrachua SUPERBELLS Pur                                           | regranate Punch                                                                    | RC                        |                 | 502                   |                               | (8)                                    |                   |
|                                                                       |                         |                                                                      |                                                                                    |                           | Totat           | 612                   |                               |                                        |                   |
| ams AB<br>svägen 77<br>Krstanstad                                     |                         | www.horehores.se<br>solugitoenteens.se                               | ±86.44.228730                                                                      | Senant oppdational 100    | -07-20 NI 09.31 |                       | Plug-Plant We<br>Webshop man  | e-Portal<br>Ni                         |                   |
| nersi All<br>mordger 77<br>17 restaneredat                            | sadre                   | www.hondooms.se<br>sidognoordiens.se<br>esss här genoo               | <u>د در ۲۵۵۲</u><br>m att klicka på pile                                           | sen till höger.           | -07-20 N 09.31  |                       | Plag-Plant We<br>Webshop man  | e-Mental<br>and                        |                   |
| Mensi All<br>Inneadae 77<br>1 Inneadael<br>I leverans<br>kan ocksa    | sadre<br>å läg          | ess här geno<br>ga på märkn                                          | m att klicka på pile<br>ing av order här.                                          | en till höger.            | 47.50 M (9.31   |                       | Plug Plant We<br>Webshop man  | e-Pertal<br>ad                         | e decu            |
| ing Al<br>mode 77<br>77 desended<br>leverans<br>kan också             | sadre<br>å läg          | www.tontooms.se<br>eksgewontoons.se<br>esss här genot<br>ga på märkn | +#44222220<br>m att klicka på pile<br>ing av order här.                            | sen till höger.           | -07-20 M 09.31  |                       | Plug-PEart We<br>Webshop man  | e-Partal<br>na<br>Lettenscola la Grava | 81                |
| ees 48<br>modem 77<br>Veeleestad<br>leverans<br>kan ocksa<br>rukorgen | sadre<br>å läg<br>n kan | www.hondoms.se<br>esss här genor<br>ga på märkn<br>du ändra ar       | est 4522220<br>m att klicka på pile<br>ing av order här.<br>ital eller ta bort art | en till höger.            | -07-20 M (9) 31 |                       | Prog. Plant We<br>Webship man | e Portal<br>od                         |                   |
| leverans<br>kan också                                                 | sadre<br>å läg<br>n kan | ess här genor<br>ga på märkn<br>du ändra an                          | m att klicka på pile<br>ing av order här.<br>Ital eller ta bort art                | sen till höger.<br>tikel. | -07-20 14 09-21 | Brettstern            | Plug-Plant We<br>Webshop man  |                                        |                   |
| leverans<br>kan också                                                 | sadre<br>å läg<br>n kan | ess här genor<br>ga på märkn<br>du ändra an                          | m att klicka på pile<br>ing av order här.<br>Ital eller ta bort art                | en till höger.<br>tikel.  | -07-20 14 09-31 | Bretsta               | Plug-Plant We<br>Webshop man  |                                        |                   |
| leverans<br>kan också                                                 | sadre<br>å läg<br>n kan | ess här genor<br>ga på märkn<br>du ändra ar                          | m att klicka på pile<br>ing av order här.<br>Ital eller ta bort art                | en till höger.<br>tikel.  | 47.00 14 09.31  | Brets) ma<br>360r mad | Plug-Plant We<br>Webshop man  |                                        |                   |

med de urval du gjorde från början.

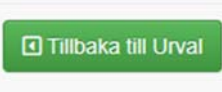

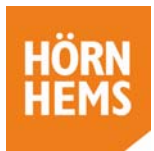

Är du färdig med dina beställningar kan du skicka in dem. Tryck på "*Beställ alla order i varukorgen*" så skickas samtliga beställningar i varukorgen eller "*Skicka beställning*" så kan du skicka beställning vecka för vecka.

Nu är ordern skickad till oss och ni kommer att få en bekräftelse inom ett par dagar.

| E | Beställ alla order i varukorgen                                                  |
|---|----------------------------------------------------------------------------------|
| 1 | 🛅 Ta bort 📜 Skicka beställning                                                   |
|   |                                                                                  |
|   | Hor<br>Din order har nu blivit skickad.                                          |
|   |                                                                                  |
|   | Vi har mottagit din order. En<br>orderbekräftelse skickas inom ett par<br>dagar. |

# Aktuella order

Här hamnar beställningar efter att de lämnar varukorgen vid beställning och finns här fram tills dess de är levererade.

Orderstatus Du ser du i statuskolumnen var i processen de är:

- 1. *Vänta på bekräftelse* du har gjort din beställning från varukorgen och vi återkopplar inom kort med en orderbekräftelse
- 2. Leverans planerad då är ordern bekräftad och leverans
- 3. Fakturerad leverans och fakturering har skett

| ÖRN<br>IEMS                            |                                    |                               |                                                   | Hörnhems httg 1490 •                                                                                                    | C Inloggad som: HO | <table-row> Översikt</table-row> | Språk-     | O Byt lösenord | 🔒 Lopga ut      | 🐂 Varukor |
|----------------------------------------|------------------------------------|-------------------------------|---------------------------------------------------|----------------------------------------------------------------------------------------------------|--------------------|----------------------------------|------------|----------------|-----------------|-----------|
| Aktuella order                         |                                    |                               |                                                   |                                                                                                    |                    |                                  |            |                |                 |           |
|                                        |                                    |                               |                                                   |                                                                                                    |                    |                                  |            |                |                 |           |
| Sonament                               |                                    | Aktuella order                | e                                                 | Order bolgare ar                                                                                                    | 0                  | Oversko                          | nsiista    |                |                 | 0         |
|                                        |                                    |                               |                                                   |                                                                                                    |                    |                                  |            |                |                 |           |
| 1.000                                  |                                    |                               |                                                   | 045                                                                                                    |                    |                                  | Kopier     | ra Skriv ut C  | SV Excel P      | PDF       |
| Visa 100 Citiber                       |                                    |                               |                                                   | BOR                                                                                                    |                    |                                  |            |                | Tidigare 1      | Nasta     |
| Bekraftelse nr II.<br>202040101-000014 | Ertinköp nr JL Le<br>WEB-BE1127 10 | veransvecka II Planti<br>2021 | C Everansadress  Eleveransadress  Eleveransadress | cen 77.29151 Kristianstad. Sverice                                                                                                    | ac KOMB            | asion.                           | 11 Detaije | r II Stati     | n od teiczteite |           |
| visar 1 till 1 av 1 order              |                                    |                               |                                                   |                                                                                                    |                    |                                  | ✓          |                | Tidigare 1      | Nasta     |
|                                        |                                    |                               |                                                   |                                                                                                    |                    |                                  |            |                |                 |           |
|                                        |                                    |                               |                                                   |                                                                                                    |                    |                                  |            |                |                 |           |
|                                        |                                    |                               |                                                   |                                                                                                    |                    |                                  |            |                |                 |           |
|                                        |                                    |                               |                                                   |                                                                                                    |                    |                                  |            |                |                 |           |
|                                        |                                    |                               |                                                   | and the second second se                                                                                                    |                    |                                  |            |                |                 |           |
|                                        |                                    |                               |                                                   | and the second second |                    |                                  |            |                |                 |           |

Sortera dina order genom att klicka på kolumnrubrikerna och sortera på tex leveransvecka.

Utskrift beställning På "Visa order" kan du kopiera, skriv ut, göra order till CSV fil, Excel eller PDF.

| Ve 10/2021 Bekräftelse nr. 2020A01                             | telse<br>01-000814                                                    |              |     |               |       |           |     | HÖ<br>HE | RN<br>MS |
|----------------------------------------------------------------|-----------------------------------------------------------------------|--------------|-----|---------------|-------|-----------|-----|----------|----------|
| Fakturaadress                                                  | Leveransadress                                                        |              |     | Mär           | kning |           |     |          |          |
| Hörnhems htrg 1490<br>Byholmsvägen 77<br>SE 29151 Kristianstad | Hörnhems htrg 145<br>Byholmsvägen 77<br>29151 Kristianstad<br>Sverige | 0            |     | ac.K          | OMMIS | RON       |     |          |          |
|                                                                |                                                                       |              |     | Ко            | piera | Skriv ut  | CSV | Excel    | PDF      |
| visa 100 v artiklar                                            |                                                                       |              |     |               |       | Söl       | ¢ [ |          |          |
| Art nr 🛛 🕮 Artikel namn                                        | it                                                                    | Brettstorlek | 11. | Antal / Brett | 1     | Antal bre | tt  | Antal    | 11       |
| 03 1810 Calibrathan 01/0ED0E110                                | audula Dudau                                                          | 00           |     |               | ***   | 6         |     |          | 6+0      |

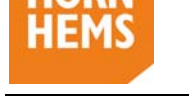

### Order tidigare år

Här kan du upprepa tidigare års order och enkelt beställa samma till aktuellt år.

**Leta fram order** Urvalet du ska göra för att beställa till vecka 18 år 2021 är "ve 18/2021". Då kommer den order du hade vecka 18 år 2020 upp. Det betyder att du kan beställa samma order igen om du vill.

**Beställ igen** Fälten måste vara gröna för att det ska vara beställningsbart aktuell vecka. Produkter som utgått är överstrukna och föreslås ersättas med en motsvarande produkt.

| Softmant              |                                     | And some    | Lindströms (b) | ommor & Tr | Constant Sprile - O By Hommon - Bi Logge of - N V |
|-----------------------|-------------------------------------|-------------|----------------|------------|---------------------------------------------------|
| /eckor (obligatorisk) | 10/2021 +                           | Usa nyheter |                | Q, SOK     |                                                   |
| /isa 100 ~ artiku     | K                                   |             | SOK            |            | Tidgare 1 Nästa                                   |
| Art nr                | Artikel namn                        |             | AntiBrett      | Info       | Ve 18/2021                                        |
| 01,01834              | Tagetes Patula Durango Gold         |             | 300            |            | 600                                               |
| 03,10590              | Begonia semperflorens Quick F1 Red  |             | 284            | 1          | 568                                               |
| 23,10591              | Regoria temperflorens Quick F1 Peri |             | 254            | Ŵ          | 284                                               |
|                       |                                     |             |                | Miderine   | Liber Lyandreen                                   |
|                       |                                     |             |                |            | togg i to over g                                  |

#### Ändra antal enligt önskemål.

Lägg ordern i varukorgen och om du vill fylla på med nya artiklar, kan du fortsätta handla och gå till "Sortiment" och beställa det du önskar.

| 12                                                 |                                                                                                    |                |             |   | Lin          | dströms Blommor & Tr                                               | ið Inloggad som: HÖ | 🖶 Översikt | Språk <del>-</del> | Byt lösenord                              | 🖺 Logga ut     | 📜 Varukorg 🚭 |
|----------------------------------------------------|----------------------------------------------------------------------------------------------------|----------------|-------------|---|--------------|--------------------------------------------------------------------|---------------------|------------|--------------------|-------------------------------------------|----------------|--------------|
| Sortiment                                          |                                                                                                    | 2              | 1. A. A. A. |   |              | 60 M                                                               |                     |            |                    |                                           |                |              |
| Sortiment                                          | 0                                                                                                    | Aktuella order |             | • | Order tid    | gare år                                                            |                     | o Ove      | rskottslista       |                                           |                | 0            |
| Veckor (obligatorisk)                              | 18/2021 -                                                                                                    | Producent      | Ej vald     |   | Antal / Bret | t                                                                  | Ej vald +           | Bretts     | toriek             | Ejv                                       | vald =         |              |
| Mrs Maran within                                   |                                                                                                    |                |             |   |              |                                                                    |                     |            |                    |                                           |                |              |
| The to allow                                       |                                                                                                    |                |             |   |              | Sok pelargan                                                       |                     |            | Tidgare            | 1 2 3 4                                   | 5 12           | Nästa        |
| Act or 01.03800                                    | 15 Artikel namn<br>Pelargonium x horlonum F1 Maverick Red                                                                         | £.;            |             |   | h            | SOK petargon<br>Ant/Beett<br>103                                   | it info             |            | Tidigare           | 1 2 3 4<br>Ve 182021                      | 5 12           | Nästa        |
| Art nr<br>01,03000<br>01,03001                     | Artikel namn  Palagonium x hortown P1 Mavenck Red  Palagonium x tortown P1 Mavenck Sall                                           | f              |             |   | n            | Solk      periangun        Antällertt      103        103      103 | . 13 Info           |            | Tidigare           | 1 2 3 4<br>Ve 162821<br>103               | 512            | . Nāsta      |
| Art or      01,03600        01,03601      01,03602 | Artikel name   Pelagonium x hortorum P1 Mavenck Red   Pelagonium x hortorum P1 Mavenck Sel   Pelagonium x hortorum P1 Mavenck Boa | s<br>man       |             |   | n            | S0k      pstaggm        ArstBert      103        103      103      | 12 Inte             |            | Tidgare            | 1 2 3 4<br>Ve 18/201<br>103<br>103<br>103 | <b>S - 1</b> 2 | Nasta        |

Klicka sedan på "Lägg i varukorg".

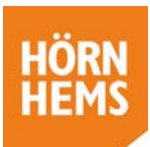

| RN<br>MS                                |                                        |               | Lindströms Blommor & Tr               | inloggad som: HÖ 🛛 👫 Ö | versikt Språk+                   | Byt lösenord       | 🔒 Logga ut           | 🐂 Varukorg |
|-----------------------------------------|----------------------------------------|---------------|---------------------------------------|------------------------|----------------------------------|--------------------|----------------------|------------|
| Varukorg                                |                                        |               |                                       |                        |                                  |                    |                      |            |
|                                         |                                        |               |                                       |                        | 🖸 Tilbaka                        | till Urval 🛛 🗑 Bes | stàll alla order i v | arukorgen  |
| Leveransvecka 18/20                     | 21                                     |               |                                       |                        |                                  | 8                  | Ta bort 📜 Skicka b   | eställning |
| Leveransadress                          | Lindströms Blommor & Trädgård 2295     |               | ~                                     |                        |                                  |                    |                      |            |
| Markning                                | Märkning                               |               |                                       |                        |                                  |                    |                      |            |
| Art nr                                  | Artikel namn                           |               | Brettstoriek                          | Antal                  |                                  | Ta bort            |                      |            |
| 01,01834                                | Tagetes Patula Durango Gold            |               | 360br med 1 frö                       | 600                    |                                  |                    |                      |            |
| 03,10590                                | Reginia compartment Cuick F1 Red       |               | Tray 288, 13Call                      | 200                    |                                  |                    |                      |            |
| 03,10591                                | Begonia semperflorens Quick F1 Pink    |               | Tray 258, 1/Cell                      | 254                    |                                  |                    |                      |            |
| 01,03800                                | Pelargonium x hortorum F1 Maverick Red |               | 104br med 1 hb                        | 103                    |                                  |                    |                      |            |
|                                         |                                        |               | Totat                                 | 1555                   |                                  |                    |                      |            |
|                                         |                                        |               |                                       |                        |                                  |                    |                      |            |
| iems AB<br>rovägen 77<br>1 Kristianstad | www.homherns.se<br>stogghornherns.se   | ±46.44.220730 | Senast uppdaterad 2020-07-21 ki 06.31 |                        | Plug-Plant Web-<br>Webshop manua | Portal<br>I        |                      |            |

Välj leveransadress och skicka in din beställning.

# Överskottslista

Vår webshop kan bara hantera Hörnhems överskottsprodukter. För övriga producenters överskott hänvisar vi till vår hemsida.

| Överskott                                                       | ł.                                                                                                    |                          |              |                                |                    |         |                                   |                    |                           |        |
|-----------------------------------------------------------------|----------------------------------------------------------------------------------------------------|--------------------------|--------------|--------------------------------|--------------------|---------|-----------------------------------|--------------------|---------------------------|--------|
| overbitott                                                      |                                                                                                    |                          | 1            |                                | Concession in case |         | and a second as                   | State of the state | Charles P                 |        |
| (70.5)                                                          |                                                                                                    |                          |              |                                | Fre                | THE S   |                                   |                    | Con-                      | 28     |
| Langer 1                                                        |                                                                                                    |                          | and a second |                                |                    | 119     |                                   |                    | Ser.                      | -      |
| Sortiment                                                       | 0                                                                                                    | Aktuella order           |              | 0                              | Order tidig        | are år  | Ð                                 | Överskottsli       | sta                       | Ð      |
|                                                                 |                                                                                                    |                          |              |                                |                    |         |                                   |                    |                           |        |
|                                                                 |                                                                                                    |                          |              |                                |                    |         |                                   |                    |                           |        |
|                                                                 |                                                                                                    |                          |              | 1                              | Sök                |         |                                   |                    | Tidigara                  | Nacta  |
| /isa 100 - an                                                   | UKOIF                                                                                                  |                          |              |                                |                    |         |                                   |                    | lididate                  | DIASIA |
| /isa 100 💌 an                                                   | ukar                                                                                                   |                          |              |                                |                    |         |                                   |                    |                           |        |
| Artnr IL                                                        | Artikel namn                                                                                           |                          | Įš.          | Ant/Brett                      | п                  | Info II | Bokningsbar                       | 17                 | Ve 17/2020                | 11     |
| /isa 100 and<br>Art nr IL<br>01.01250                           | Artikel namn<br>Petunia x hybrida Dreams W                                                             | Vhite                    | Į4.          | Ant/Brett<br>350               | 11                 | Info II | Bokningsbar<br>700                | 17                 | Ve 17/2020<br>350         | 11     |
| /isa 100 • art<br>Art nr IL<br>01.01250                         | Artikel namn<br>Petunia x hybrida Dreams V                                                             | Phile                    | ţ£.          | Ant/Brett<br>350               | п                  | Info IT | Bokningsbar<br>700                | 17                 | Ve 17/2020<br>350         | 17     |
| /isa 100 • art<br>Art nr I≞<br>01,01250                         | Artikel namn<br>Petunia x hybrida Dreams V                                                             | Vhite                    | E.           | Ant/Brett<br>350               | II                 | Info II | Bokningsbar<br>700                | 17                 | Ve 17/2020                | 17     |
| /isa 100 • art<br>Art nr IL<br>01,01250<br>01,01253             | Artikel namn<br>Petunia x hybrida Dreams V<br>Petunia x hybrida Dreams R                               | white                    | Įh.          | Ant/Brett<br>350<br>350        | 17                 | Info IT | Bokningsbar<br>700<br>1400        | IT                 | Ve 17/2020<br>350<br>1400 | 17     |
| /isa 100 ■ art<br>Art nr IL<br>01,01250<br>01,01253             | Artikel namn<br>Petunia x hybrida Dreams V<br>Petunia x hybrida Dreams R                               | vihite                   | ik.          | Ant/Brett<br>350<br>350        | 11                 |         | Bokningsbar<br>700<br>1400        | 11                 | Ve 17/2020<br>350<br>1400 | 11     |
| /isa 100 ▼ art<br>Art nr IA<br>01.01250<br>01.01253             | Artikel namn<br>Petunia x hybrida Dreams V<br>Petunia x hybrida Dreams R                               | rhite                    | Įk.          | Ant/Brett<br>350<br>350        | 17                 |         | Bokningsbar<br>700<br>1400        | 17                 | Ve 17/2020<br>350<br>1400 | 11     |
| /isa 100 r art<br>Art nr IA<br>01.01250<br>01.01253<br>01.01254 | Artikel namn<br>Petunia x hybrida Dreams V<br>Petunia x hybrida Dreams R<br>Petunia x hybrida Dreams M | rhite<br>ted             | lk.          | Ant/Brett 3350 350 350 350     | 17                 |         | Bokningsbar<br>700<br>1400<br>700 | 17                 | Ve 17/2020<br>350<br>1400 | 17     |
| /isa 100 • art<br>Art nr IL<br>01,01250<br>01,01253<br>01,01254 | Artikel namn<br>Petunia x hybrida Dreams V<br>Petunia x hybrida Dreams R<br>Petunia x hybrida Dreams M | white<br>Red<br>Ildnight | 14           | Ant/Brett<br>350<br>350<br>350 | 11                 |         | Bokningsbar<br>700<br>1400<br>700 | 17                 | We 17/2020<br>350<br>1400 | 17     |
| /isa 100 • art<br>Art nr IL<br>01,01250<br>01,01253<br>01,01254 | Artikel namn<br>Petunia x hybrida Dreams V<br>Petunia x hybrida Dreams R<br>Petunia x hybrida Dreams M | white<br>ted<br>Ildnight | 16           | Ant/Brett<br>350<br>350<br>350 | 11                 |         | Bokningsbar<br>700<br>1400<br>700 | 17                 | Ve 17/2020<br>350<br>1400 | 10     |

Här ser du vad som finns på överskott. Välj antal plantor ni önskar och "Lägg i varukorg". Vill du ha någon märkning kan du märka den här.

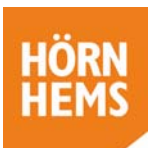

| HÖR<br>HEM               | N<br>S                               |                 |                                     |               | Hörnhems             | htrg 1490 •       | nloggad som: HÖ | <table-row> Oversikt</table-row> | Språk -                  | O Byt lösenord | 🔒 Logga ut           | 🔭 Varukorg 🙎 |
|--------------------------|--------------------------------------|-----------------|-------------------------------------|---------------|----------------------|-------------------|-----------------|----------------------------------|--------------------------|----------------|----------------------|--------------|
| ,                        | Varukorg                             |                 |                                     |               |                      |                   |                 |                                  |                          |                |                      |              |
|                          |                                      |                 |                                     |               |                      |                   |                 |                                  |                          | Te Bes         | stall alla order I w | irukorgen    |
|                          | Leveransvecka 17/20                  | 20              |                                     |               |                      |                   |                 |                                  |                          | 1              | Ta bort 루 Skicka     | förfrågan    |
|                          | Leveransadress                       | Hörnhems htrg 1 | 490                                 |               | Ý                    |                   |                 |                                  |                          |                |                      |              |
|                          | Markning                             | Märkning        |                                     |               |                      |                   |                 |                                  |                          |                |                      |              |
|                          | Art nr                               |                 | Artikel namn                        |               | Brettstorlek         |                   | Antal           |                                  |                          | Ta bort        |                      |              |
|                          | 01,01250                             |                 | Petunia x hybrida Dreams White      |               | 360br med 1 frö      |                   | 700             |                                  |                          | 8              |                      |              |
|                          | 01,01253                             |                 | Petunia x hybrida Dreams Red        |               | 360br med 1 96       |                   | 350             |                                  |                          |                |                      | _            |
|                          |                                      |                 |                                     |               |                      | Total:            | 1050            |                                  |                          |                |                      |              |
|                          |                                      |                 |                                     |               |                      |                   |                 |                                  |                          |                |                      |              |
| Horni<br>Bytick<br>291.5 | ems AB<br>mvägen 77<br>1 Kitslämslad |                 | withornhorms.se<br>oggitoonderms.se | +46-44.220730 | Senant uppdaterad 20 | 120-07-21 N 06-31 |                 | Plug<br>Web                      | Plant Web-<br>shop menua | Portal<br>I    |                      |              |

Om du beställer från överskottet kan du inte ändra antalet plantor, bara ta bort.

När du är klar, klicka på "*Skicka förfrågan*". Därefter kontrollerar vi aktuell tillgång (då den förändras för varje inkommen beställning) och återkommer med bekräftelse.

### Tips och lite annat

Var är jag på webshopen? Den ruta som är i färg är aktuell och övriga 3 är svartvita.

**Göra urval** Ju fler urval du gör desto lättare blir det att få en relevant produktlista för beställning. Kryssa i "Endast tillgänglig" så får du bara upp beställningsbara.

Gröna fält innebär att artikeln är beställningsbar för vald vecka.

**Sortering** Du kan alltid sortera dina produkter eller order genom att klicka på den kolumnrubrik du vill sortera efter.

**Fritext-sökning** I rutan med "Sök" kan du skriva in hela eller delar av det du söker (både ord eller tex artikel nr)

E-post All kommunikation från webshopen sker via e-post, så vi behöver ha rätt adress till er.

**Uppdateringar** i vår webshop görs med automatik ett antal gånger per dygn. Om du lagt en order kan det därför vara en viss fördröjning innan vi ser den i vårt system. Senaste uppdateringen hittar du längst ned i det orangea fältet.